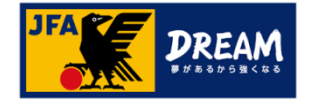

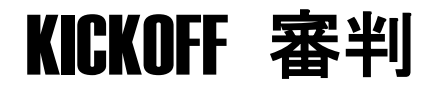

2018

# 審判資格更新について

1. 09版

JFA登録サービスデスク

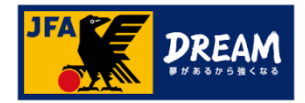

# 1. まずはじめに確認いただきたいこと

#### 審判資格の保有資格登録について

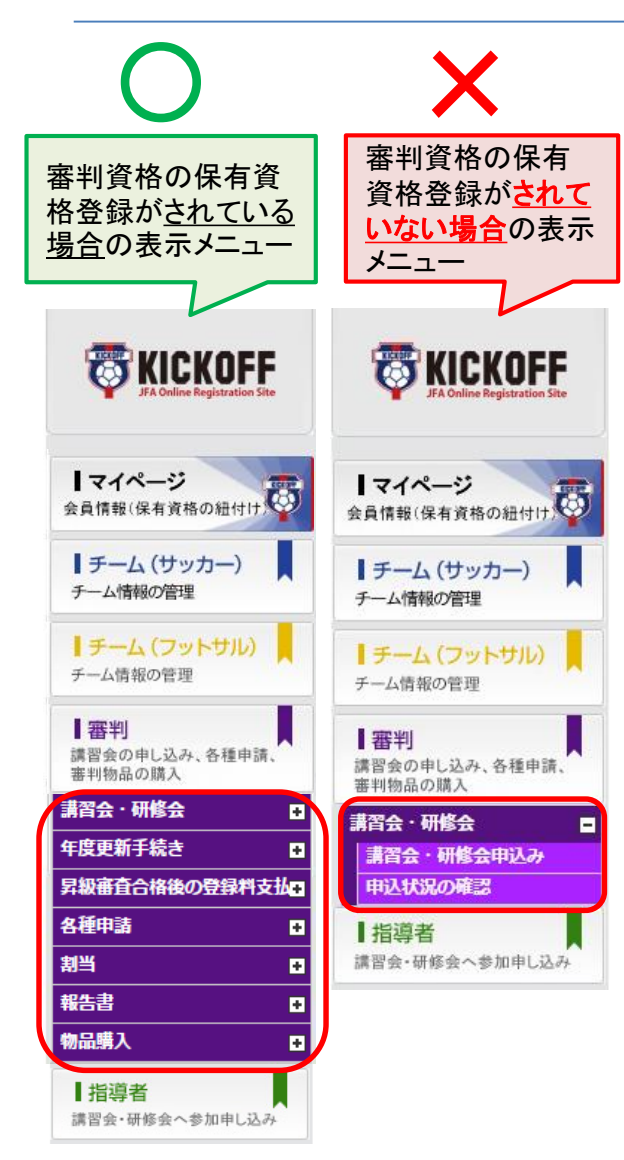

## お手続きの前に必ずご確認下さい!

ログイン後、左記(X)の審判メニューしか表示されない場合、 審判資格の保有資格登録がされていないJFA IDでログイン されている可能性があります。

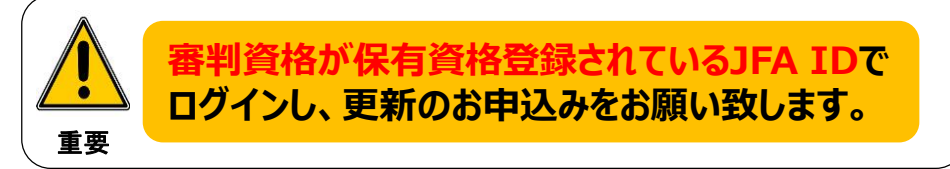

JFA IDのログインIDやパスワードを忘れてしまい、JFA IDを新たに 取得してしまうケースが多発しています。

すでに保有資格登録されているJFA IDがある場合、新たにJFA IDを 取得されても紐付けはできません。

新たなJFA IDは取得されないようご注意下さい。 必ず以前に取得したJFA IDでログインして下さい。

### ●ログインでお困りの際は…

JFA IDログイン画面の [ログインIDをお忘れの方はこちらから] [パスワードを忘れた方はこちらから] をお試しください。

**詳しくは下記をご参照ください。** 【URL】https://goo.gl/thJK1N

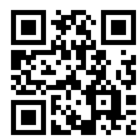

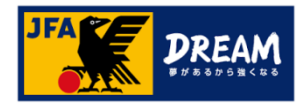

## A 講習会による更新(実地講習会・JFAラーニング)

#### A-1. 講習会・研修会の種類について

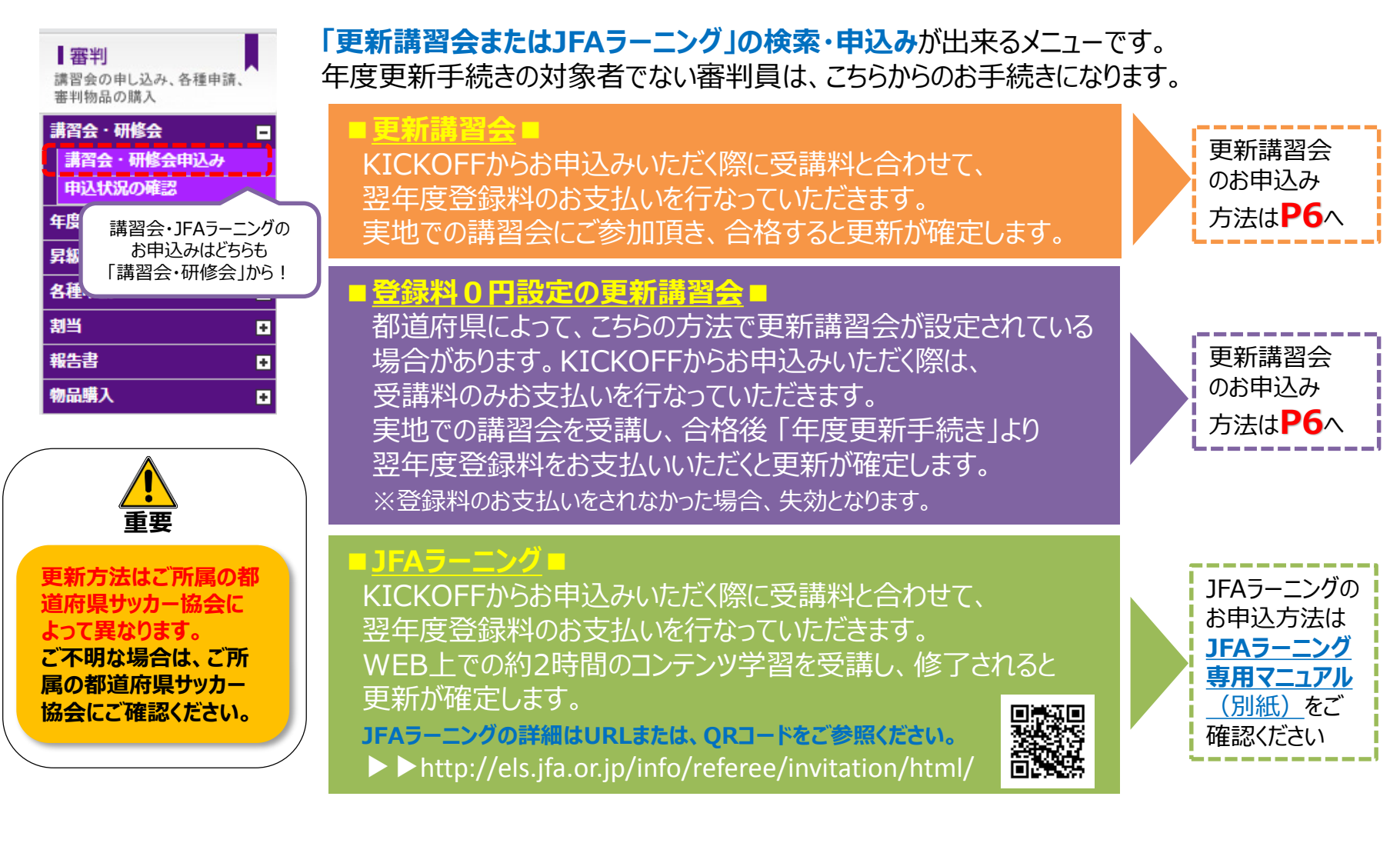

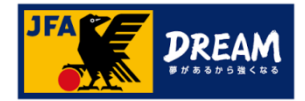

## A 講習会による更新(実地講習会・JFAラーニング)

#### A-2. 更新講習会の申込み方法について

#### 更新講習会へのお申込みは、KICKOFF 審判メニューの「講習会・研修会」より進みます。 ※「年度更新手続き」のメニューには進まないでください。

| 審判                                                | 講習会・研             |                         |               |                                                     |                                |                                |                                         |                                                          |
|---------------------------------------------------|-------------------|-------------------------|---------------|-----------------------------------------------------|--------------------------------|--------------------------------|-----------------------------------------|----------------------------------------------------------|
| 講習会の申し込み、各種申請、<br>審判物品の購入                         | 技能区分主催協会          | サッカー審判 東京都サッカー          | 協会            | <ul> <li>✓ 講習会・研</li> <li>✓ 講習会・研</li> </ul>        | 修会区分 新規講<br>修会番号               | <u>★</u>                       | 能区分・主                                   | 催協会・講習会区分                                                |
| 講習会・研修会 ■<br>講習会・研修会申込み                           | 講習会・研修会名<br>パスワード | S                       |               |                                                     |                                |                                |                                         |                                                          |
| 申込状況の確認                                           |                   |                         |               |                                                     |                                | Ĩ                              | 検索                                      | 注意                                                       |
| 中 反 史 和 + 続 こ ・ ・ ・ ・ ・ ・ ・ ・ ・ ・ ・ ・ ・ ・ ・ ・ ・ ・ | 抽反ク               | MARA INKAR              | der fft 325.0 |                                                     | ・<br>全13件2ペー                   | レページ当たりの件数<br>ジ中1ページ目 H        | 10件 ▼<br>< ▶ H                          | 1ページあたりの                                                 |
| 各種申請 <b>•</b>                                     | 地区谷               | 新香云·研究云区<br>分(番号)       | 平度 耳痛         | * MSX * MSX4                                        |                                | 포타 파스페베                        | リー                                      | <u>表示件致に、ご注意く</u><br><u>ださい。</u>                         |
| 割当     ■       報告書     ■                          | 大京区協会             | 更新講習会<br>(000R10000000) | 2018 4 級      | <u>02018年度サッ</u> 20<br><u>カー4級賣到員責格</u> 20<br>東新講習会 | )17/12/02~ 東京都文京(<br>)17/12/02 | g 2017/07/01/<br>2017/11/12    | ユース<br>審判<br>(U-<br>18)・<br>フース         | 2ページ目や、3ページ<br>目がある可能性がござ                                |
| 物品購入 🖬                                            |                   |                         |               |                                                     |                                |                                | (U-15)<br>一般・                           | います。                                                     |
|                                                   | 大京四協会             | 更新講習会<br>(000R1000000)  | 2018 4极       | 参加ご希                                                | 望の講習会の研修会名をクリック                | 2017/07/01/2017/11/12          | ユース<br>曹判<br>~ (U-<br>10)・<br>ユース<br>更利 | JFAラーニングも、「更新<br>講習会」の区分になりま<br>すので、こちらの検索結<br>果に表示されます。 |
|                                                   | 大京区協会             | 更新講習会<br>(000R10000000) | 2018 4級       | <u>○2018年度サッ</u><br>カー4級査利員資格<br><u>更新講習会</u> 20    | 017/12/02~ 東京都文京即<br>017/12/02 | g 95 2017/07/01-<br>2017/11/12 | ■<br>要判<br>(U-<br>18)・<br>ユース<br>審判     |                                                          |
|                                                   |                   |                         |               |                                                     |                                |                                | <sup></sup> →次                          | ページへ続きます。                                                |

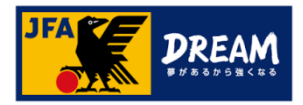

## A 講習会による更新(実地講習会・JFAラーニング)

#### A-3. 更新講習会の登録料設定について

#### ➡P6のつづき

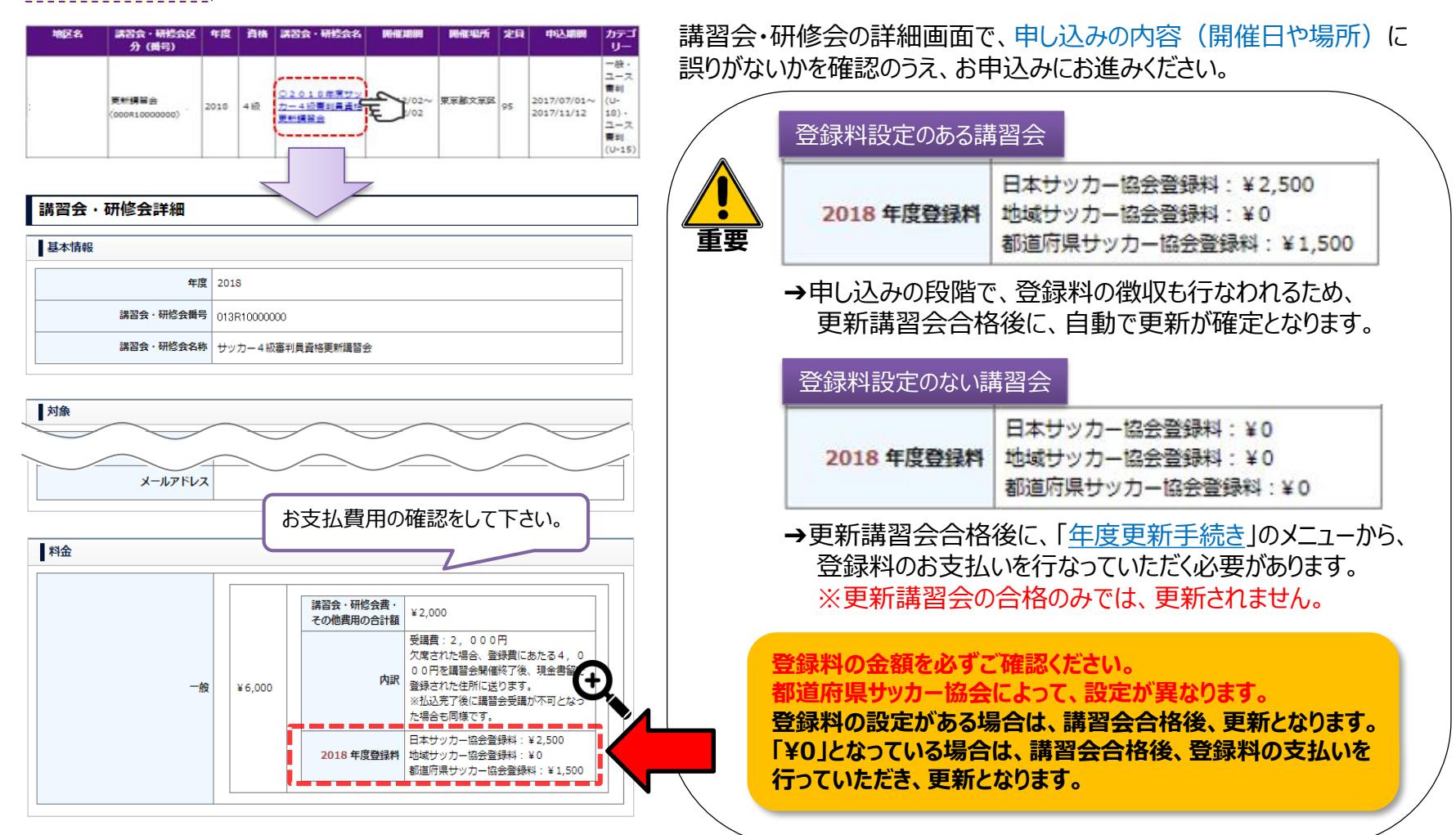

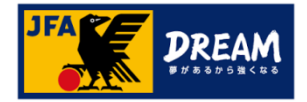

審判タブの「翌年度更新状況」

掴たずफ言ひノだキい

## 3. 翌年度更新状況の確認 各手続き完了後の確認方法について

#### マイページから、審判資格の翌年度更新状況 を確認することができます。

|                                                            | ●日本太郎 さま (JFA ID: JFA123456789012) がログイン中<br>●へあて ●よくあると異民 ▲ログアクト |                                                                                                    |                                       |                                                                          |               | 審判登録番号     | R00000000             |                                                                                                    |                                      |  |
|------------------------------------------------------------|-------------------------------------------------------------------|----------------------------------------------------------------------------------------------------|---------------------------------------|--------------------------------------------------------------------------|---------------|------------|-----------------------|----------------------------------------------------------------------------------------------------|--------------------------------------|--|
| ITIN-S                                                     | マイページ 資格別情報                                                       |                                                                                                    |                                       | 1                                                                        | 所屋協会          | 東京都サッカーは   | 益                     | <ul> <li>▶翌年度の更新が完了していると、「確定」と表示されます。</li> <li>※有効期間は、「翌年度の4月1日」に、自動で新しい期間に更新されます。</li> <li>当年度の3月31日までは、更新確定されていても、現在の有効期間が表示されます。</li> </ul> |                                      |  |
| ま合体を1米市メ用のジルビイパート<br>トチーム(サッカー)<br>チーム情報の管理<br>トチーム(フットサル) |                                                                   | 書料、指導者の方は、「使有負性登録」から負性招づけ作業を行って下さ 保有負性登録<br>い、負担性づけ作業の認れは正ちたをクリンクして下さい。<br>本人写真全型時來くと年子毎年起が出力できます。 ※「不動の他付け消害時間に「有効期間切れの負性があります。」というメッセージが<br>表示される単行あります。<br>サッカーおよびフットサリルクテーム、選手の単合は、前(4)年度の登録チームの<br>登録年度が見起こしている単になったまです。 |                                       |                                                                          | 地区協会          |            |                       |                                                                                                    |                                      |  |
| チーム情報の世際<br>一部判<br>講習会の申し込み、各種中語、<br>専利物品の議入               | 本人写真を登録/変更する<br>IFAID: IFA123456789012                            |                                                                                                    |                                       |                                                                          | 資格            | サッカー 4 級審判 | 員                     |                                                                                                    |                                      |  |
| 招導者  <br>諸宮会・県田会へ参加申し込み                                    | 基本情報編集 支払・配送状況確認                                                  | 本メッセージの表示されても、新中央のテーム建築営業中時には影響はありません。<br>※明絵書を出力される場合は、左の「支払・配送代現確認」ボタンをクリックし、<br>支払・配送一列画賞上的の歳内にしたがってください。                                                                                                    |                                       |                                                                          |               | 有効期間       | 2017/04/01~           |                                                                                                    | 2018/03/31                           |  |
|                                                            | RESPECT F.C. JAPAN                                                | <b>済利</b><br>サッカー4初売利日                                                                                                    |                                       |                                                                          | 翌年度更新状況       | 確定         |                       |                                                                                                    |                                      |  |
|                                                            |                                                                   | <b>サッパー4 86両半3</b> 員                                                                                                    | 審判登録番号       所属協会       地区協会       資格 | R010098328           東京都サッカー協会           R000000000           サッカー4 級審判員 |               | 更新が完了してい   | ない場合                  | 登録証出力                                                                                                    | ▶翌年度の更新が完了され                         |  |
|                                                            |                                                                   |                                                                                                    | 有効期間<br>翌年度更新状況                       | 2017/04/01~ 2018/03/31<br>未確定                                            |               | 審判登録番号     | R000000000            |                                                                                                    | されます。                                |  |
|                                                            |                                                                   | ļ                                                                                                    |                                       | 登録展出力                                                                    | 7             | f屋協会       | 東京都サッカー協              | 法                                                                                                    | ★更新講習会・JFAラーニングを受                    |  |
|                                                            |                                                                   |                                                                                                    |                                       |                                                                          |               | 地区協会       |                       |                                                                                                    | 講習会・研修会】-【申込状況の<br>確認】より、再度ステータスをご確認 |  |
| ご自身の資格更新状況は、お早めに                                           |                                                                   |                                                                                                    |                                       |                                                                          |               | 資格         | サッカー 4 級審判            | 員                                                                                                    | ください。                                |  |
| ご確認ください。                                                   |                                                                   |                                                                                                    |                                       | 有効期間                                                                     | 2017/04/01~ 2 | 2018/03/31 | ★年度更新手続きで更新された場<br>合… |                                                                                                    |                                      |  |
| 重要 合は、資格が失効となります。                                          |                                                                   |                                                                                                    |                                       |                                                                          |               | 翌年度更新状況    | 未確定                   |                                                                                                    | お支払い後に、都道府県での確定<br>作業があるため、まだ確定がされて  |  |
|                                                            |                                                                   |                                                                                                    |                                       |                                                                          |               |            |                       | <b>登録証出力</b>                                                                                                    | いない可能性かあります。                         |  |

更新が完了している場合

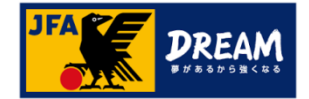

# 改訂履歴

| 変更日/更新日    | 版    | 変更理由·変更内容  |  |
|------------|------|------------|--|
| 2017/12/01 | 1.09 | 初版(リニューアル) |  |